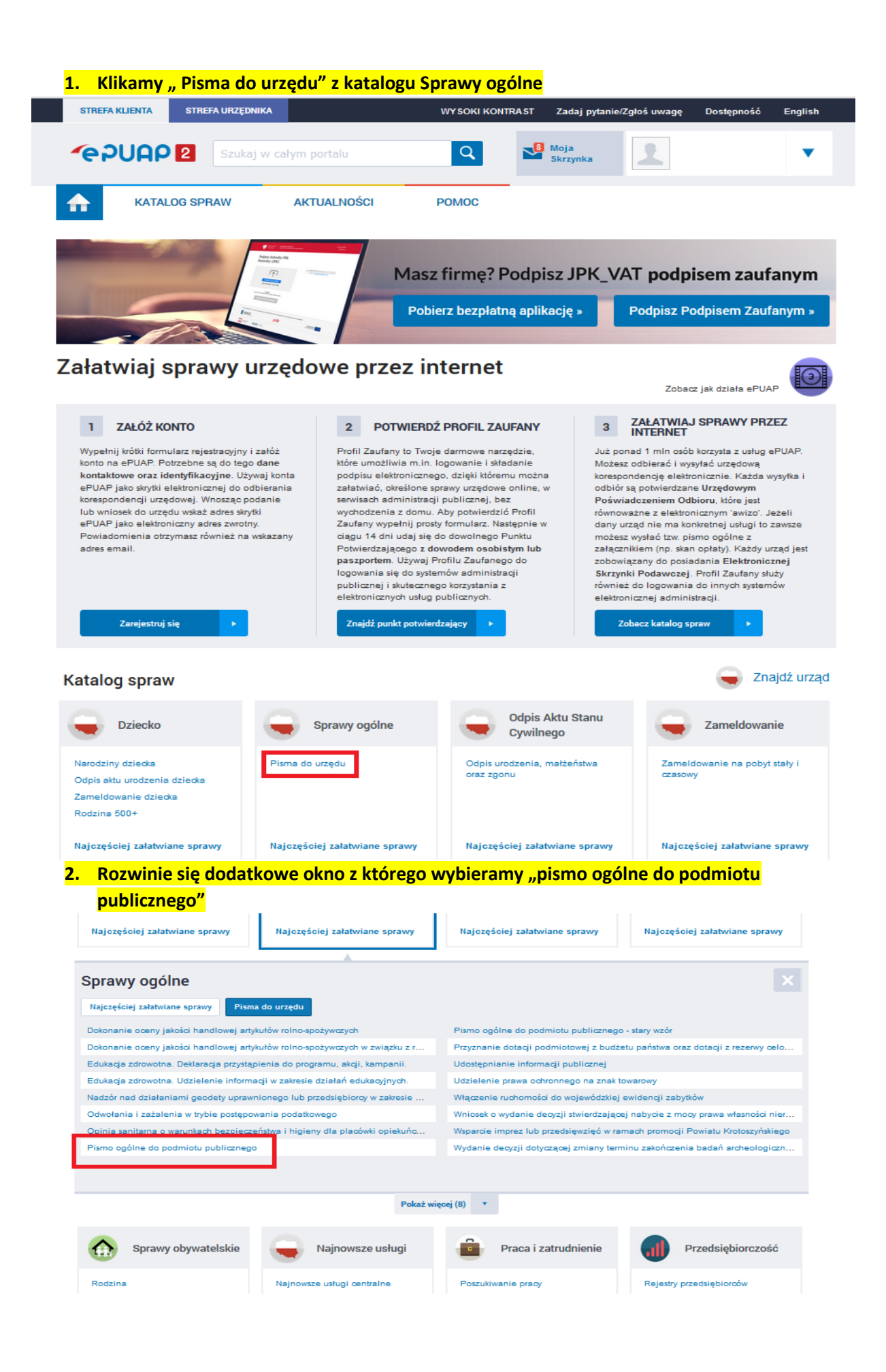

## 3. Otworzy się nowa strona na której klikamy "Załatw sprawę"

| КАТА                                                                                                    | LOG SPRAW                                                                                                    | AKTUALNOŚCI                                                                                                    | РОМОС            |                    |  |  |
|----------------------------------------------------------------------------------------------------|----------------------------------------------------------------------------------------------------|----------------------------------------------------------------------------------------------------|------------------|--------------------|--|--|
|                                                                                                    | <b>A</b>                                                                                                    |                                                                                                    |                  |                    |  |  |
| Sprawy ogólne: F                                                                                                    | <sup>D</sup> isma do urzędu                                                                                                    |                                                                                                    |                  | Zobacz inne sprawy |  |  |
| Pismo ogóne przez<br>elektronicznej wno<br>podawczej lub dor<br>potwierdzeniem do<br>następujące warur<br>• organ administrac<br>elektronicznego un<br>• przepisy prawa n<br>sposobem przekaz<br>papierowej. | Ine do podmi<br>znaczone jest do twor;<br>szonych za pomocą e<br>ęczanych przez podm<br>rręczenia, w przypadk<br>kłi:<br>ji publicznej nie określi<br>noźliwiającego załatwi<br>ie wskazują jednozna<br>ania informacji jest jej o                                                                                                    | otu publicznego<br>tenia pism w postaci<br>ektronicznej skrzynki<br>oby publiczne za<br>ach gdy łącznie spełnione są<br>t wzoru dokumentu<br>mie danej sprawy;<br>znie, że jedynym skutecznym<br>foręczenie w postaci |                  | Załatw sprawę      |  |  |
| Organ<br>właściwy do<br>realizacji<br>usługi                                                                                                    | organy administracji publicznej                                                                                                    |                                                                                                    |                  |                    |  |  |
| Kogo dotyczy                                                                                                    | Każdy.                                                                                                    |                                                                                                    |                  |                    |  |  |
| Podstawy<br>prawne                                                                                                    | <ul> <li>Rozporządzenie Rady Ministrów z dnia 14 września 2011 r. w sprawie sporządzania pism w formie dokumentów elektronicznych, doręczania dokumentów elektronicznych oraz udostępniania formularzy, wzorów i kopii dokumentów elektronicznych (Dz. U. z 2018 r., poz. 180)</li> <li>Ustawa z dnia 17 lutego 2005 r. o informatyzacji działalności podmiotów realizujących zadania publiczne (Dz. U. z 2017 r., poz. 670)</li> </ul> |                                                                                                    |                  |                    |  |  |
| Wymagane<br>dokumenty                                                                                                    | Zgodnie z przep                                                                                                    | isami obowiązującymi w danej                                                                                                    | kategorii spraw. |                    |  |  |
| Czas<br>realizacji                                                                                                    | Zgodnie z przep                                                                                                    | isami obowiązującymi w danej                                                                                                    | kategorii spraw. |                    |  |  |

### 4. Wypełniamy pola (w trakcie wpisywania system ogranicza liczbę wyników)

E-usługi Moje dane ~ Moje pojazdy

Obywatel / Pismo ogólne do urzędu

## Pismo ogólne do podmiotu publicznego

| n jaion z drząd tab motytację, do teoroj n joji do z pierio                |   |                                                                                                    |
|----------------------------------------------------------------------------|---|----------------------------------------------------------------------------------------------------|
| Krajowa Rada                                                               | ~ | i * Pole jest obowiązkowe.                                                                                |
| KRAJOWA RADA SĄDOWNICTWA (02-528 WARSZAWA, WOJ. MAZOWIECKIE)               | ^ |                                                                                                    |
| KRAJOWA RADA RADIOFONII I TELEWIZJI (00-763 WARSZAWA, WOJ.<br>MAZOWIECKIE) | ~ |                                                                                                    |
|                                                                            |   | (i) Wybierz rodzaj pisma. Napisz, czego dotyczy twoj<br>pismo, np. jeśli to skarga - to w jakiej sprawie. |
| Wybierz rodzaj pisma*                                                      | ~ | podać w polu tytuł.                                                                                       |
| Wpisz tytuł pisma*                                                         |   |                                                                                                    |
|                                                                            |   |                                                                                                    |
| Opisz swoją sprawę*                                                        |   |                                                                                                    |
|                                                                            |   |                                                                                                    |
|                                                                            |   |                                                                                                    |

 Po wypełnieniu wszystkich wymaganych pól (oznaczonych czerwona gwiazdką) i dodaniu plików ze zgłoszeniem klikamy "Dalej"

(c) > Voj Gou > Pernologine do polimiete publicanego

Pismo ogólne do podmiotu publicznego

Wybierz urząd lub instytuzję, do kówj skiedzsz pierw \* KRAJOWARADA IADIOTONI I TELEWIZJEDI-365 WARSZAWA, NO, NAZOWECH Rodzaj pisma Wybierz rodzuj pisma, nedaj nu tyturi i spisz svoji, spravej Redsj pirme\* ~ Wriesek Tytuł prana \* 2giorzenie do rajistra Trest pisma \* Wałkęzenie przekacują ogłoszenie do rejestru /2 Załączniki Notesz łokęczyć do piema załącaniki Codaj zalijstvi k x COLOSENE.pcf Ziłącznik tostał prawdłowe dedany Cois aliquentia 2giorzenie do rejistra + Dodaj konjey zalącznik Dane kontaktowe Sprawd2poprawn+Sit aweichdanych

Wpsz wój attras ornalii numertaistforus aby artsidivić uzophtkowi kontakt e spravia pisma Moze to projopisszyć zalatovene sprave.

 Initig\*
 Nazvisko\*

 Nypize inity
 Minise manufactoria

 Namer PEE
 Namer relations

 Nypize numer PEEL
 Minise numer talerions

 Adves e-mail
 Mypize adres e-mail

 Odpowiedi destaniesu na skotynką ePLAP(Gor).

Chear j. distač prezilę tradycyjnę? tiknij tuta

| DALLEJ |  |
|--------|--|
|        |  |

O \* Poie clowiąck

Mybierznodkaj p tenije picme, na erijskiej soravie, moženz go toda

#### C torniarways 150 Mil.

boccomment. dec, dece, chel gep, herd, jp2, mprg, appg4, ac, FAd85, pd1 sar, sf, iff, th, size and, Mate  System pokaże utworzony dokument, który możemy podpisać używając podpisu kwalifikowanego lub wysłać bez podpisu (automatyczne użycie profilu zaufanego ePUAP)

# Podgląd pisma ogólnego

| Dok | ument | elektr | oniczny  |
|-----|-------|--------|----------|
|     | ument | EIEKLI | Unitziny |

Dane nadawcy

Miejsce i data sporządzenia dokumentu

2022-02-03

Dane adresata KRAJOWA RADA RADIOFONII I TELEWIZJI (00-763 WARSZAWA, WOJ. MAZOWIECKIE)

WNIOSEK

Zgłoszenie do rejestru

W załączeniu przekazuję zgłoszenie do rejestru

Załączniki: 1. ZGŁOSZENIE.pdf - Zgłoszenie do rejestru

Dokument nie zawiera podpisu

Podpis elektroniczny

 Uwaga! Jeżeli chcesz podpisać pismo, system przeniesie cię na pz.gov.pl. Tam podpiszesz pismo.

🔶 Wróć do edycji danych

WYŚLIJ BEZ PODPISU

PRZEJDŹ DO PODPISU